## **How to Print** an Invoice

## This training identifies how to print an invoice on the IHCA member portal.

Portal admins and billing contacts have access to manage their organizations and to print invoices. To get here, please follow these instructions:

Step 1: Visit <u>https://members.iowahealthcare.org/</u> and login. This can be found on the IHCA website in the top-right corner of the screen (Please see below).

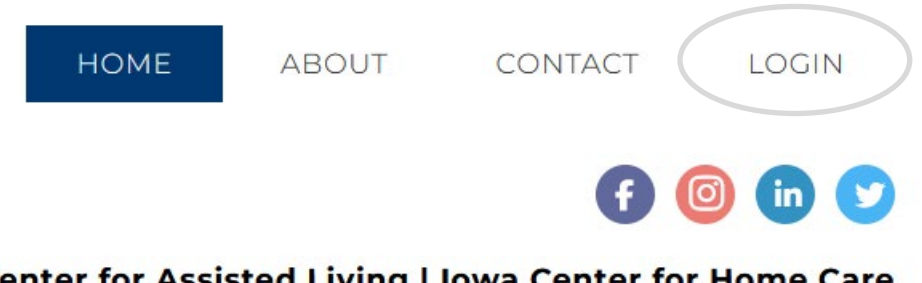

Center for Assisted Living | Iowa Center for Home Care

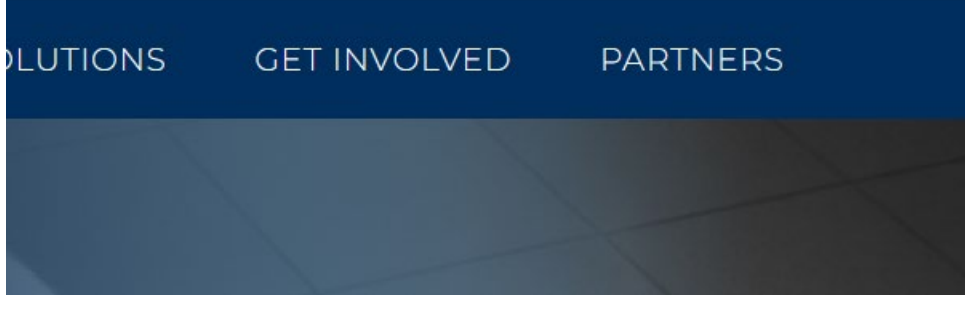

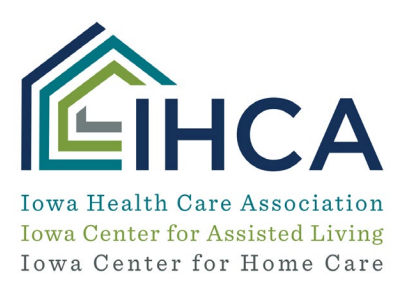

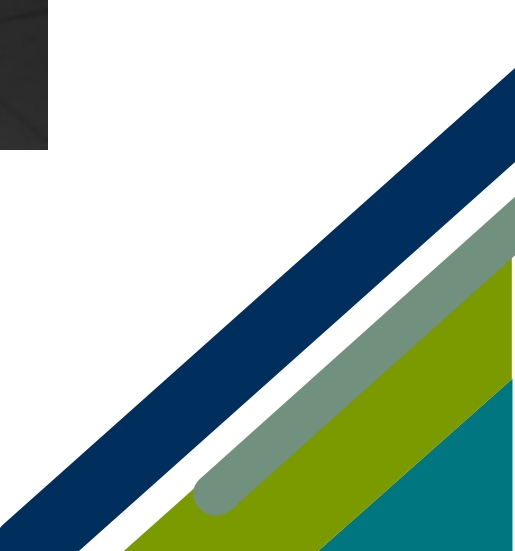

Member Portal Training

Once logged into your account, click on the "**My Profile**" button on the left-hand side of the screen. Next, select the "**Organizations**" tab.

| My Profile Exturcation(CEU Conline Store Conline Store Condition Donation | Corganizations | Purchases                         |                                                                                           |        |
|---------------------------------------------------------------------------|----------------|-----------------------------------|-------------------------------------------------------------------------------------------|--------|
|                                                                           |                | [] to ] out of ] records ]        |                                                                                           |        |
|                                                                           |                | NAME                              | RELATIONSHIP                                                                              | MANAGE |
| II My Managed Orgs                                                        |                | Accura Healthcare of Aurelia, LLC | <ul> <li>Accura Healthcare of Aurelia, LLC is Portal Admin (Facility) of Gavin</li> </ul> | Manage |
| P Logout                                                                  |                |                                   | > Gavin is Portal Admin of Accura Healthcare of Aurelia, LLC                              |        |

Step 2: Once you are in the organization profile, under the "Purchases" tab, select "Recent Invoices."

| 🚢 My Profile               |   |                                  |                           |                                        |            |            |                   |      |
|----------------------------|---|----------------------------------|---------------------------|----------------------------------------|------------|------------|-------------------|------|
| Education/CEUs             | * | Overview 🕑 Account 💄 Individuals | 🐂 Purchases               |                                        |            |            |                   |      |
| 📕 Online Store             |   |                                  |                           |                                        |            |            |                   |      |
| Foundation Donation        | ۵ | Recent Invoices                  | [1 to 2 out of 2 records] |                                        |            |            |                   |      |
|                            |   | Recent Payments                  | 1                         |                                        |            |            |                   |      |
| Make a PAC<br>Contribution | = | Events                           | NUMBER                    | MAIN ITEM                              | TOTAL      | BALANCE    | CREATED ON        | VIEW |
| f GR Advocacy              |   | Foundation Donations             | 14961                     | IHCA District Dues                     | \$130.00   | \$130.00   | 1/20/2022 2:20 PM | Mont |
|                            |   | Credits                          |                           |                                        |            |            |                   | VIGW |
| II My Managed Orgs         |   | Payment Options                  | 9331                      | IHCA Organization Quarterly Membership | \$1,046.32 | \$1,046.32 | 1/13/2022 5:24 PM | View |

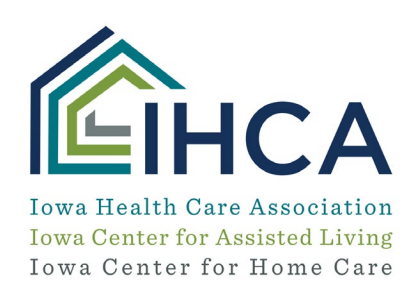

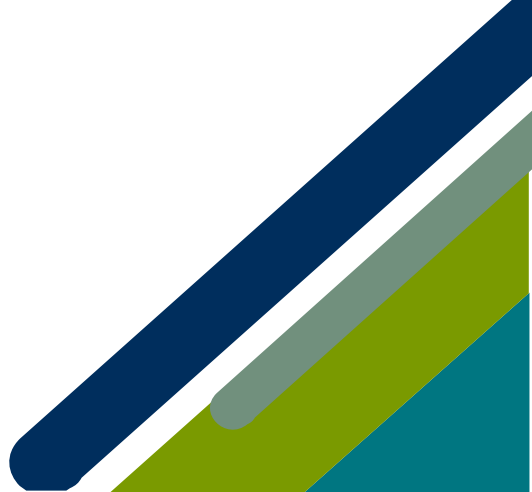

*Step 3:* Click on the **"View"** button for invoices you want to print. You will have to scroll to the bottom of the screen to select the **"Print"** button.

*If you have questions about the Member Portal, please email info@iowahealthcare.org.* 

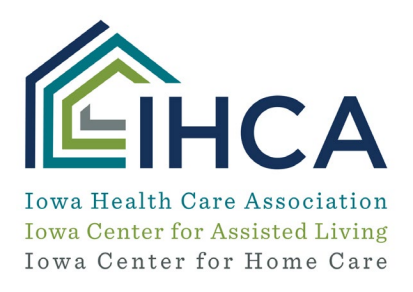

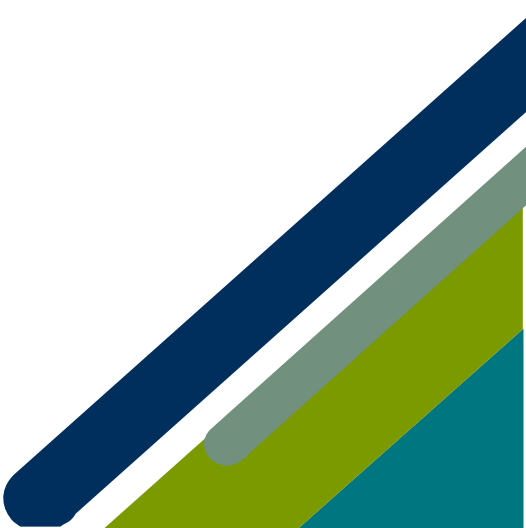